## Termine anlegen

- 1. Log dich auf der Homepage ein: https://pfadfinder-pregarten.at/admin
- 2. Klicke auf den Menüpunkt "Veranstaltungen"  $\rightarrow$  "Veranstaltung hinzufügen"

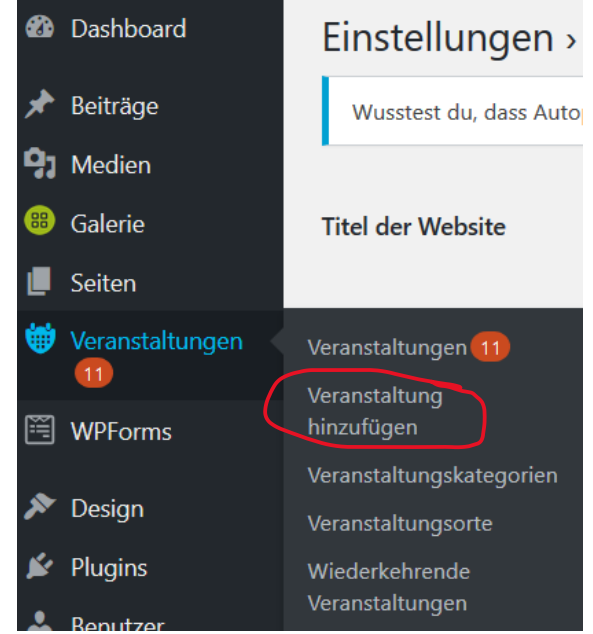

3. Gib den Titel, Datum und Uhrzeit in die entsprechenden Felder auf der neuen Seite ein:

| Virtuelle RaRo Heimstunde                                                                                    | Lazyload for Videos                                                                                                    |
|----------------------------------------------------------------------------------------------------|----------------------------------------------------------------------------------------------------|
|                                                                                                    | Youtube thumbnail quality                                                                                                   |
| 😭 Dateien hinzufügen 🕅 Formulare 🛞 Add Gallery Visuell Text                                                  | Default 🗸                                                                                                    |
| b     i     link     b-quote     del     ing     ul     ol     li     code     more     Tags schließen     X | Wann atum                                                                                                    |
|                                                                                                    | Von 31.03.2020 bis<br>31.03.2020                                                                                            |
|                                                                                                    | Veranstaltung Rudet statt von<br>19:00 bis 21:00<br>Ganztägig                                                               |
|                                                                                                    | Zeitzoher / ZCI                                                                                                    |
| Wortanzahl: 0 Entwurf wurde um 17:30:01 Uhr gespeichert.                                                     | Diese Veranstaltung umfasst jeden Tag<br>zwischen Beginn- und Enddatum, mit der<br>Start- und Endzeit an jedem dieser Tage. |
| Wo                                                                                                    | Veröffentlichen                                                                                                    |
| Veranstaltungsort: Kein Veranstaltungsort ~                                                                  | Speichern Vorschau                                                                                                    |

- 4. Du kannst auch optional im großen Textfeld eine Beschreibung für deinen Termin eintragen.
- Im Reiter "Wo", unterhalb der Beschreibung kannst du nun auch auswählen wo deine Veranstaltung statt findet. Mögliche Optionen sind im Moment "Pfadiheim" und "Pfarrheim". Sollen wir mehr Einträge benötigen, können wir die in Zukunft auch hinzufügen.

6. Nun musst du nur mehr die Kategorie deiner Veranstaltung/deines Termins auswählen. Dies ist wichtig damit der Termin auch immer richtig zugeordnet wird (z.B. RaRo Heimstunden). Dazu öffnest du den Reiter "Veranstaltungskategorien" im Menü ganz rechts auf der aktuellen Seite:

| Virtuelle RaRo Heimstunde                                                                                                  | Lazyload for Videos 🔹                                                                                                    |
|----------------------------------------------------------------------------------------------------|----------------------------------------------------------------------------------------------------|
| Dateien hinzufügen E Formulare   B i link b-quote   bequote eel   ins img   ull oll   ull i   code more   Tags schließen X | Wann   Veröffentlichen  Veranstaltungskategorien                                                                                                    |
| Wortanzahl: 0 Entwurf wurde um 17-20-51 Libr gespeichert                                                                   | Alle Veranstaltungskategorien Häufig<br>genutzt<br>Heimstunden CaEx<br>Heimstunden GuSp<br>Heimstunden RaRo<br>Heimstunden WiWö<br>Lager<br>Privatveranstaltung<br>Sitzungen |
| Wortanzahl: 0 Entwurf wurde um 17:30:51 Uhr gespeichert.                                                                   | + Veranstaltungskategorie hinzufügen                                                                                                    |
| We                                                                                                    |                                                                                                    |

- In diesem Reiter wählst du dann einfach die passenden Kategorien aus. Hinweis: Bitte wähle auch für Sommerlager und Winterlager deiner Stufe die Heimstundenkategorie deiner Stufe aus. Dann erscheint der Termin auch auf der Übersichtsseite deiner Stufe (also z.B. auf <u>https://pfadfinder-pregarten.at/stufen/raro/</u>)
- 8. Fertig! Du kannst die Veranstaltung nun veröffentlichen. Klicke dazu im Reiter "Veröffentlichen" auf "Veröffentlichen":

| Virtuelle RaRo Heimstunde                                                                                                    |   | Lazyload for Videos 🔹                      |
|----------------------------------------------------------------------------------------------------|---|--------------------------------------------|
|                                                                                                    |   | Wann •                                     |
| P Dateien hinzufügen     Image: Formulare     Image: Add Gallery     Visuell     Text       b     i     Iink     b-guote     del     ins     img     ul     ol     li     code     more     Tags schließen     X | 1 | Veröffentlichen                            |
|                                                                                                    |   | Speichern Vorschau                         |
|                                                                                                    |   | Status: Entwurf <u>Bearbeiten</u>          |
|                                                                                                    |   | Sichtbarkeit: Öffentlich <u>Bearbeiten</u> |
|                                                                                                    |   | Veranstaltung duplizieren                  |
|                                                                                                    |   | In den Papierkorb verschieben              |
|                                                                                                    |   | Veröffentlichen                            |

## Wiederkehrende Termine anlegen

- Wenn du mehrere Termine anlegen möchtest die alle in einem gleichmäßigen Abstand abgehalten werden (z.B. Heimstunden), kannst du die Funktion "Wiederkehrende Veranstaltung" verwenden.
- 2. Log dich auf der Homepage ein: https://pfadfinder-pregarten.at/admin
- Klicke auf den Menüpunkt "Veranstaltungen" → "Wiederkehrende Veranstaltungen"
   Im oberen Bereich der Seite, klicke auf "Wiederkehrende Veranstaltung hinzufügen"

| 🚳 Dashboard                                                                                                    | Wiederkehrend                                                                                            | e Veranstaltunger                                 | Wiederkehrende Veranstalt   | ung hinzufügen                                           |  |
|----------------------------------------------------------------------------------------------------|----------------------------------------------------------------------------------------------------|---------------------------------------------------|-----------------------------|----------------------------------------------------------|--|
| 🖈 Beiträge                                                                                                    | Wusstest du, dass Autoptimize eine Bildoptimierung ohne Vorbereitung (mit Unterstützung von WebP) und    |                                                   |                             |                                                          |  |
| 9 Medien                                                                                                    | zu aktivieren.                                                                                           |                                                   |                             |                                                          |  |
| 🙃 Galerie                                                                                                    | Änderungen an Veranstaltungsserien werden auf alle Serientermine angewendet und überschreiben Änderu     |                                                   |                             |                                                          |  |
| 📕 Seiten                                                                                                    | Wenn die Veranstaltungszeiten und Ticket-Einstellungen nicht verändert werden, bleiben die Buchungen ein |                                                   |                             |                                                          |  |
| 🗑 Veranstaltungen Um einzelne Termine bearbeiten zu können, ohne die Serie zu verändern, kannst du sie von der Serie tre |                                                                                                    |                                                   |                             |                                                          |  |
| Ű                                                                                                    |                                                                                                    |                                                   |                             |                                                          |  |
| Veranstaltungen 11                                                                                                    | Alle (10)   Veröffentlichte (                                                                            | 9)   Entwurf (1)                                  |                             |                                                          |  |
| Veranstaltung<br>hinzufügen                                                                                              | Mehrfachaktionen                                                                                         | ✓ Übernehmen                                      | Zukünftige Veranstaltunge 🗸 | View all categor                                         |  |
| Veranstaltungskategori                                                                                                   | Veranstaltung ID                                                                                         | Titel                                             | Veran                       | staltungsort                                             |  |
| Veranstaltungsorte                                                                                                    | 11                                                                                                    | Heimstunde WiWö                                   |                             | <b>Pfarrheim Pregarten</b><br>Kirchenplatz 3 - Pregarten |  |
| Wiederkehrende<br>Veranstaltungen                                                                                        | 176                                                                                                    | GuSp Heimstunde                                   | Dfadfi                      | inderheim Dregerten                                      |  |
| Einstellungen                                                                                                    |                                                                                                    | Bearbeiten   QuickEdit   Papierkorb   Duplizieren |                             | Stadtplatz 13 - Pregarten                                |  |
| Hilfe                                                                                                    | 188                                                                                                    | CaEx Heimstunde                                   | Pfadfi                      | inderheim Pregarten                                      |  |

4. Im Reiter "Wiederkehrende Veranstaltungen" unterhalb des Beitragstextes gibst du nun die Einstellung deiner Veranstaltung an. Hier gibst Uhrzeit, Start- und Enddatum, als auch die Wiederholungsrate deines Termins an (z.b. 14 Tage für Heimstunden):

| Wiederkehrende Veranstaltungen                                                                                                    | <b>^</b> |  |  |  |
|----------------------------------------------------------------------------------------------------|----------|--|--|--|
| Veranstaltungen beginnen ab 19:00 bis 21:00 Ganztägig                                                                                         |          |  |  |  |
| Zeitzone Wien 🗸                                                                                                    |          |  |  |  |
| Die Veranstaltung wiederholt sick Täglich 🗸 jede(r/n) 14 Tage                                                                                 |          |  |  |  |
| Wiederholung findet statt vog 31.03.2020 bis 26.05.2020                                                                                       |          |  |  |  |
| Jede Veranstaltung dauert 0 Tage.                                                                                                    |          |  |  |  |
| Für eine wiederkehrende Veranstaltung wird eine ganztägige Veranstaltung für jeden wiederkehrenden Termin in diesem Zeitraum erstellt werden. |          |  |  |  |

- 5. Vergiss auch hier nicht wieder die Kategorien deiner Veranstaltung auf der rechten Seite auszuwählen (wie bei einem regulären Termin).
- 6. Fertig! Klicke auf "Veröffentlichen" um alle Termine anzulegen!
- Solltest du nun einzelne Termine deiner wiederkehrenden Veranstaltungen bearbeiten oder löschen wollen, kannst du das wieder über den Menüpunkt "Veranstaltungen" → "Wiederkehrende Veranstaltungen" machen. Wenn du mit deiner Maus über deine Veranstaltungen fährst, siehst du den Punkt "Zeige Wiederkehrende Veranstaltungen":

| Alle (10)   Veröffentlichte (9)   Entwurf (1) |                                                                                                    |                                                                      |                                                                            |                                                                                      | ranstaltungen suchen |
|-----------------------------------------------|----------------------------------------------------------------------------------------------------|----------------------------------------------------------------------|----------------------------------------------------------------------------|--------------------------------------------------------------------------------------|----------------------|
| Me                                            | Mehrfachaktionen       V       Übernehmen       Zukünftige Veranstaltunge V       View all categories       V       Auswahl einschränken       4 Einträge |                                                                      |                                                                            |                                                                                      |                      |
| 0                                             | Veranstaltung ID                                                                                                    | Titel                                                                | Veranstaltungsort                                                          | Datum und Uhrzeit                                                                    | Eigentümer           |
|                                               | 11                                                                                                    | Heimstunde WiWö<br>Bearbeiten   QuickEdit   Papierkorb   Duplizieren | Pfarrheim Pregarten - Anschauen   Bearbeiten<br>Kirchenplatz 3 - Pregarten | von 2019-10-06 bis 2020-04-05, jeden 14. Tag<br>Zeige Wiederkehrende Veranstaltungen | michael.hoelzl       |
| 0                                             | 176                                                                                                    | GuSp Heimstunde                                                      | Pfadfinderheim Pregarten<br>Stadtplatz 13 - Pregarten                      | von 2020-02-26 bis 2020-07-01, jeden 14. Tag                                         | michael.hoelzl       |

8. In der Übersicht siehst du nun alle angelegten Termine, du kannst hier auch einzelne Termine bearbeiten